# **GUIDE TO GRA/RA APPLICATION IN iRMIS**

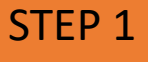

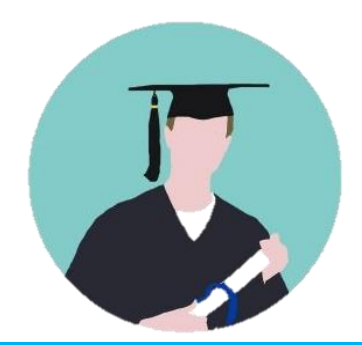

### Application by Student

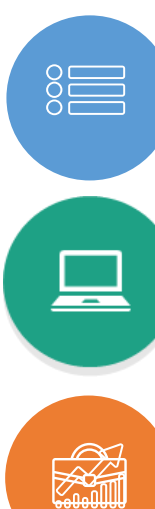

## **FIRST TIME USER**

Click First Time User in Login Page Complete Account Registration->Save

### LOG IN

Username : Student ID (GRA)/IC (RA) Temporary Password: abcd1234 Change password under Personal Information

### APPLICATION

Application Research Assistant Key in Staff ID of Project Leader : Key in Appointment Info, upload attachments Select Project File--> Submit

### **EVIDENCE**

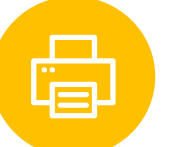

Status- New/Extension Application Print Application Form (pdf)

# STEP 2

### Verification by Project Leader

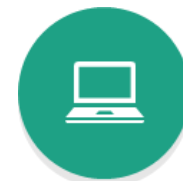

1:1~

ĊĦ

#### **FIRST TIME LOGIN** Username : Staff ID, password: abcd1234

Change password under Personal Information

### VERIFICATION

List of Research Assistant (GRA/RA) Select Applicant

Verify Applicant Type, Profile and Payment Information

### **EVIDENCE**

Status- Verified by Project Leader

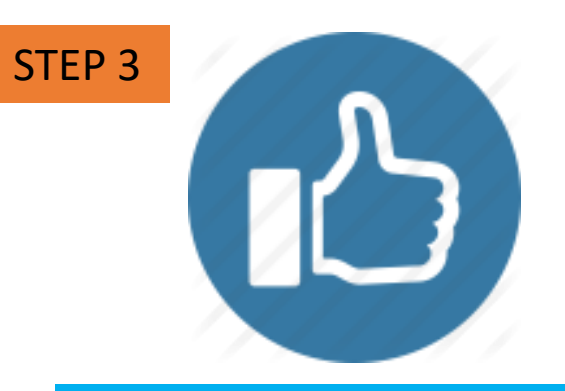

### Approval & Appointment

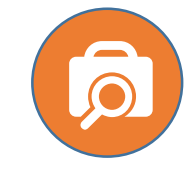

**APPROVAL PROCESS** Validate application info submitted Notification to Project Leader and

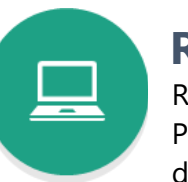

REGISTRATION

RMC to register GRA/RO/RA in Project Ledger, set payment and duration as per request

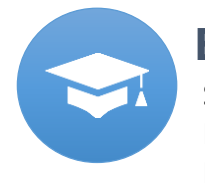

EVIDENCE

Applicant by email

Status- Approved by RMC Download and print Appointment Letter (pdf)

Log-on to: https://orchid.uitm.edu.my/irmis/